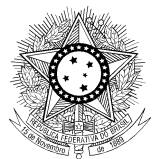

PODER JŮDICIÁRIO JUSTIÇA DO TRABALHO CONSELHO SUPERIOR DA JUSTIÇA DO TRABALHO

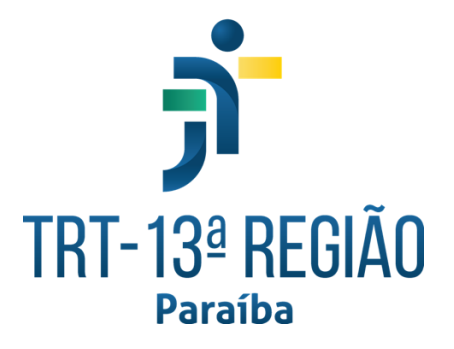

## Guia de uso do Solária

|        | Sumario                                                                                      |    |
|--------|----------------------------------------------------------------------------------------------|----|
| HISTĆ  | DRICO DE REVISÕES                                                                            | 3  |
| Dúvida | as Gerais                                                                                    | 4  |
| 1.     | O que é o Solária?                                                                           | 4  |
| 2.     | Quais robôs estão homologados para uso?                                                      | 4  |
| 3.     | Como acessar?                                                                                | 4  |
| 4.     | Como configurar a senha do PJe no Solária?                                                   | 4  |
| 5.     | O sistema apresenta a mensagem "Erro ao validar a senha", o que eu faço?                     | 6  |
| RJ01.  |                                                                                              | 6  |
| 6.     | O que o robô RJ01 faz?                                                                       | 6  |
| 7.     | O RJ01 funciona para o segundo grau?                                                         | 7  |
| 8.     | Como configurar o robô RJ01 (apenas para Diretores de Vara)?                                 | 7  |
| 9.     | Como agendar audiências no Zoom pelo Solária?                                                | 7  |
| 10.    | Como agendar audiências no Zoom usando um chip?                                              | 11 |
| 11.    | Como agendar audiências no Zoom usando o Gigs?                                               | 12 |
| 12.    | Por que a audiência que eu acabei de marcar não aparece no Solária?                          | 14 |
| 13.    | Tentei agendar uma videoconferência usando o chip ou Gigs, mas não funcionou. O que fazer?.  | 14 |
| RJ9    |                                                                                              | 14 |
| 14.    | O que o robô RJ9 faz?                                                                        | 14 |
| 15.    | Como configurar o robô RJ9 (apenas para Diretores de Vara e Chefes de Gabinete)?             | 14 |
| 16.    | Como eu uso o robô RJ9?                                                                      | 15 |
| 17.    | Com relação à devolução de saldo sobejante para empresa solvente ou casos que se devolve     |    |
| dinhei | ro mesmo. O robô registra esse pagamento?                                                    | 15 |
| 18.    | A transferência de um processo para outro (saldo de execução), o Robô não lançará como       |    |
| pagan  | nento, ou seja, não vai registrar como pagamento no processo que remete o valor?             | 15 |
| 19.    | Por que o valor dos pagamentos registrados pelo RJ9 é diferente do valor sacado?             | 16 |
| 20.    | Os registros dos valores pagos pelos alvarás são registrados com as rubricas correspondentes |    |
| (INSS  | , custas etc.)?                                                                              | 16 |
| 21.    | Quando a parte não possui advogado, como funcionará essa intimação?                          | 16 |
| 22.    | Quais os prazos das intimações expedidas pelo RJ9 com finalidade de saque e transferência?   | 16 |
| 23.    | Por que o RJ9 não intimou o beneficiário do alvará?                                          | 16 |
| 24.    | Por que os alvarás do SISCONDJ juntados pelo RJ9 não contêm informações da assinatura?       | 16 |
| 25.    | Como faço para acompanhar os alvarás juntados pelo RJ9?                                      | 17 |
| 26.    | Por que existem registros duplicados de pagamento do mesmo alvará em um processo no PJe?     | 17 |
| 27.    | O robô deduz do pagamento os honorários contratuais?                                         | 17 |
| 28.    | Por que o RJ9 não está tratando alvarás do SISCONDJ no segundo grau?                         | 17 |
| 29.    | Onde eu encontro mais informações sobre o RJ9?                                               | 17 |

#### Sumário

### HISTÓRICO DE REVISÕES

| Data       | Versão | Descrição                                                                                                    | Responsável     |
|------------|--------|----------------------------------------------------------------------------------------------------|-----------------|
| 11/11/2023 | 1.0    | Versão inicial                                                                                                    | Rodrigo Gouveia |
| 14/11/2023 | 1.1    | Inclui o tópico 13                                                                                                    | Rodrigo Gouveia |
| 16/11/2023 | 1.2    | Ajuste no tópico 13                                                                                                    | Rodrigo Gouveia |
| 25/07/2024 | 2.0    | Inclui informações<br>sobre o robô RJ9,<br>reorganiza as seções<br>em dúvidas gerais e<br>dúvidas referente a<br>cada robô | Rodrigo Gouveia |
| 28/09/2024 | 3.0    | Altera informações<br>referente ao uso do<br>RJ9 para o SIF e<br>para o 2º grau                                            | Rodrigo Gouveia |
| 09/10/2024 | 4.0    | Adiciona pergunta<br>28, corrige texto de<br>pergunta 14                                                                   | Rodrigo Gouveia |

#### Dúvidas Gerais

#### 1. O que é o Solária?

É um sistema nacional desenvolvido pelo TRT09 cujo objetivo é fornecer "robôs" que automatizam operações no PJe.

#### 2. Quais robôs estão homologados para uso?

Atualmente, apenas os robôs RJ01 e RJ9 estão homologados para uso no TRT13.

#### 3. Como acessar?

O acesso ao Solária é feito através da URL https://solaria.trt13.jus.br/solaria/.

Para entrar no sistema, informe o seu login e senha de acesso às máquinas do Tribunal.

#### 4. Como configurar a senha do PJe no Solária?

1. Acesse o menu do sistema

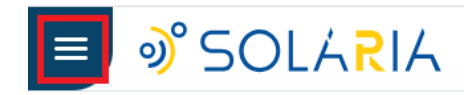

| Você está no ambiente da 7ª Vara do |
|-------------------------------------|
|                                     |
|                                     |
|                                     |
| Últimos robôs configurados          |

2. Clique na opção "Alterar ou cadastrar a senha do PJE"

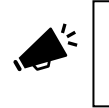

**Atenção**: A senha que deve ser informada não é a senha do Token, mas a senha usada para acessar o PJe com seu CPF.

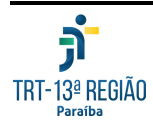

#### 3. Informe a senha do PJe e clique em Salvar

| =) 🔊 SOLARIA                                                                                                    | •                                                                                                    |                                                                                                    | 0                                                                                     | ٢                                        | 2                              | RODRIG              |
|----------------------------------------------------------------------------------------------------|----------------------------------------------------------------------------------------------------|----------------------------------------------------------------------------------------------------|---------------------------------------------------------------------------------------|------------------------------------------|--------------------------------|---------------------|
|                                                                                                    |                                                                                                    |                                                                                                    |                                                                                       |                                          |                                |                     |
| B Salvar 🔻                                                                                                    |                                                                                                    |                                                                                                    |                                                                                       |                                          |                                |                     |
| Senha PJE                                                                                                    |                                                                                                    |                                                                                                    |                                                                                       |                                          |                                |                     |
| <ul> <li>O acionamento de robôs no Projeto Solária sempre depend<br/>para ação do robô exige as credenciais do usuário no PJE. Em</li> <li>O armazenamento da senha é feito em ambiente seguro e e</li> <li>Após confirmar a senha você receberá um e-mail informan</li> <li>Sempre que a sua senha for atualizada no PJE lembre-se d</li> <li>ATENÇÃO! A SENHA SOLICITADA A SEGUIR NÃO É A SENH<br/>acesso, será necessário na tela de login do PJe clicar em "Esc<br/>sim, esta senha que será utilizada no Solaria.</li> </ul> | erá de autorização do usuário.<br>razão disso é necessário o re<br>rriptografado. Para prosseguir<br>do um código de confirmação<br>e fazer o mesmo aqui no Solar<br>A DO TOKEN! Caso você semp<br>ueci minha senha", completar | Em alguns casos, tais com assinatura<br>gistro da senha do sistema.<br>insira abaixo a sua senha do PJE e cli<br>de seis digitos que deverá ser informa<br>ia.<br>ire acesse o PJe com token e não tenh<br>os dados solicitados e seguir os pass | a de document<br>que no botão s<br>ado ao Solaria.<br>na cadastrado<br>os enviados ao | tos, a d<br>salvar.<br>uma se<br>o seu e | lelegaç<br>enha pa<br>-mail. J | rão<br>ara<br>Agora |
| Senha PJe                                                                                                    |                                                                                                    |                                                                                                    |                                                                                       |                                          |                                |                     |
| Data de Criação:                                                                                                    |                                                                                                    |                                                                                                    |                                                                                       |                                          |                                |                     |
| Data de Alteração:                                                                                                    |                                                                                                    |                                                                                                    |                                                                                       |                                          |                                |                     |
| Data do Último Login:                                                                                                    |                                                                                                    |                                                                                                    |                                                                                       |                                          |                                |                     |
| Cadastro concluído? Não                                                                                                    |                                                                                                    |                                                                                                    |                                                                                       |                                          |                                |                     |
|                                                                                                    |                                                                                                    |                                                                                                    |                                                                                       |                                          |                                |                     |

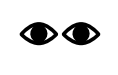

**Fique atento**: Ao alterar a senha no PJe, será necessário alterar também a sua senha no Solária.

4. Após inserir a senha e clicar no botão **Salvar**, o sistema solicitará um código enviado para o seu e-mail do Tribunal

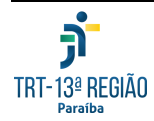

| R Salvar                                                                                                    |                                                                                             |
|----------------------------------------------------------------------------------------------------|---------------------------------------------------------------------------------------------|
|                                                                                                    |                                                                                             |
| Senha PJE                                                                                                    |                                                                                             |
| <ul> <li>O acionamento de robôs no Projeto Solária sempre dependerá de autorização do usuário. Em alguns casos, tais com as para ação do robô exige as credenciais do usuário no PJE. Em razão disso é necessário o registro da senha do sistema.</li> <li>O armazenamento da senha é feito em ambiente seguro e criptografado. Para prosseguir insira abaixo a sua senha do P</li> <li>Após confirmar a senha você receberá um e-mail informando um código de confirmação de seis digitos que deverá ser i</li> <li>Demors que sena consector for estudiada na DIS lembra acida forar a memo envira o Coloria.</li> </ul> | sinatura de documentos, a delegação<br>JE e clique no botão salvar.<br>nformado ao Solaria. |
| Sempre que a sua serina for atual2     ATENÇÃO! A SENHA SOLICITADA A     acesso, será necessário na tela de log     sim, esta senha que será utilizada no s                                                                                                    | tenha cadastrado uma senha para<br>passos enviados ao seu e-mail. Agora                     |
| Senha PJe                                                                                                    |                                                                                             |
| Concluir cadastro                                                                                                    |                                                                                             |
| Data de Criação: 11/11/2023 - 10:50                                                                                                    |                                                                                             |
| Data de Alteração: 11/11/2023 - 10:51                                                                                                    |                                                                                             |
| Data do Último Login: 11/11/2023 - 10:51                                                                                                    |                                                                                             |
| Cadastro concluído? Não                                                                                                    |                                                                                             |

5. Informe o código numérico enviado para o seu email e clique em concluir cadastro.

Todo este procedimento precisa ser feito apenas uma única vez no primeiro acesso ao sistema ou caso você tenha alterado a sua senha no PJe.

#### 5. O sistema apresenta a mensagem "Erro ao validar a senha", o que

#### eu faço?

O Solária exige o cadastro da senha do PJe (aquela usada para se autenticar com CPF). Cadastre ou altere a senha de acesso ao PJe e depois tente cadastrá-la novamente no Solária.

#### **RJ01**

#### 6. O que o robô RJ01 faz?

O robô RJ01 tem como objetivo principal agendar videoconferências na plataforma Zoom a partir de audiências marcadas no PJe.

Em resumo, o robô RJ01 realiza as seguintes operações:

- Agenda uma videoconferência no Zoom a partir de uma audiência agendada no PJe;
- Envia email para cada uma das partes do processo informando sobre a audiência;
- Realiza a intimação de cada uma das partes acerca da audiência agendada
- Inclui uma certidão no processo referente ao agendamento da videoconferência no Zoom

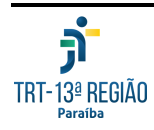

É importante também elencar O QUE O ROBÔ NÃO FAZ:

- Não agenda audiência no PJe
- Não expede notificação inicial
- Não intima parte sem advogado

#### 7. O RJ01 funciona para o segundo grau?

Não, o robô RJ01 está homologado para uso apenas no primeiro grau.

#### 8. Como configurar o robô RJ01 (apenas para Diretores de Vara)?

Antes de usar o robô RJ01 é necessário habilitar o seu uso.

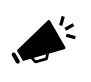

Atenção: O procedimento abaixo deve ser feito pelos Diretores de Vara apenas uma vez

Para habilitar o RJ01, na tela inicial do Solária, clique no menu **Status** e depois clique no botão "Configurado" para ativar o robô

| 🥑 🔊 So                          | OLA <mark>R</mark> IA                                                                                      |                                                     | 0 🕜 😪 ro                   |
|---------------------------------|----------------------------------------------------------------------------------------------------|-----------------------------------------------------|----------------------------|
|                                 |                                                                                                    | Início Status                                       | Crie suas automações Sobre |
| imos robôs cor                  | figurados                                                                                                  |                                                     |                            |
| Robô                            | Descrição                                                                                                  | Configurado em                                      | Acesso                     |
|                                 |                                                                                                    |                                                     |                            |
| itus                            |                                                                                                    |                                                     |                            |
| tualmente exis<br>umente sua au | stem 1 robôs disponíveis para a 10ª Vara do 1<br>tomação!                                                  | Trabalho de João Pessoa e 1 ainda não estão configu | rrados. Confira a seguir e |
| Robô                            | Descrição                                                                                                  | Configurado Configuração                            | Acesso Tutorial            |
| RJ                              | Agenda audiências de<br>videoconferência no Zoom, intima<br>partes via sistema e DEJT e atos<br>correlatos |                                                     | 0                          |
|                                 |                                                                                                    |                                                     |                            |

#### 9. Como agendar audiências no Zoom pelo Solária?

1. Acesse o menu do Solária

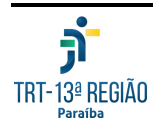

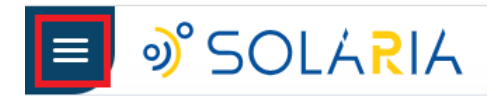

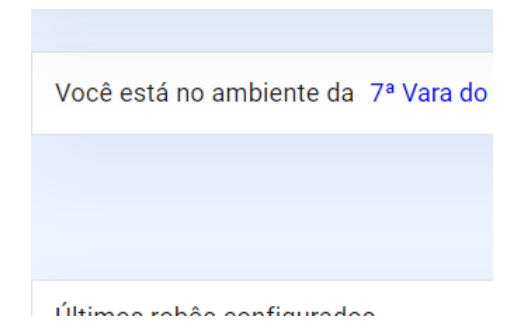

2. Escola a opção "Agendamento de videoconferências"

| Pesquisa (Ctrl + Alt + 3)           |
|-------------------------------------|
| Início                              |
| Agendamento de videoconferências    |
| Publicação de Acórdãos              |
| 🚯 Baixa ao 1o. grau                 |
| 🏟 Alterar ou cadastrar senha do PJe |

3. Na tela de agendamento, pesquise as audiências desejadas. Por padrão, o sistema exibirá a lista com as próximas audiências marcadas no PJe cujo agendamento no Zoom não tenha sido realizado

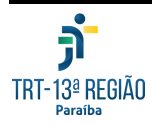

| Agendamento                   |                            |                                |                        |          |                              | — |
|-------------------------------|----------------------------|--------------------------------|------------------------|----------|------------------------------|---|
| Data inicial                  | Data final<br>30/12/2023 😇 | Tipo de audiência<br>Selecione |                        | ~        | Sala<br>Selecione uma sala 💙 |   |
| Pesquisar<br>Processo         | Agendar todas (2)          | Limpar                         | pesquisa<br>Sala       | Vídeocon | ferência                     |   |
| 0001201-<br>34.2023.5.13.0034 | 04/12/2023 - 08:45         | Una por<br>videoconferência    | Acervo Juiz Substituto | Não agen | dada                         | ø |
| 0000639-<br>59.2022.5.13.0034 | 18/12/2023 - 08:30         | Una por<br>videoconferência    | Acervo Juiz Substituto | Não agen | dada                         | ٥ |
|                               |                            |                                |                        |          |                              |   |

4. **Clique na audiência desejada** para exibir detalhes da audiência e por fim clique em **Agendar Videoconferência** 

| _  | - Materia Annual Inia Culturitata                            |
|----|--------------------------------------------------------------|
| 2  | ala tisica: Acervo Juiz Substituto                           |
| Ir | nício: 04/12/2023 - 08:45                                    |
| т  | ipo: Una por videoconferência                                |
| c  | lasse: Ação Trabalhista - Rito Ordinário                     |
| ó  | <b>Prgão julgador:</b> 7ª Vara do Trabalho de Campina Grande |

Após clicar em **Agendar Videoconferência**, o robô disparará uma série de ações:

- Marcará a reunião no Zoom para o processo selecionado
- Enviará convites via email
- Criará intimações no PJe
- Incluirá uma certidão no processo após intimações

Para acompanhar o andamento dessas ações, clique no painel ações do robô para expandi-lo.

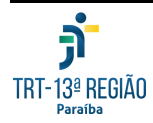

| Processo 0001201-34.2023.5.13.0034                                      |
|-------------------------------------------------------------------------|
| Sala física: Acervo Juiz Substituto                                     |
| Início: 04/12/2023 - 08:45                                              |
| Tipo: Una por videoconferência                                          |
| Classe: Ação Trabalhista - Rito Ordinário                               |
| Órgão julgador: 7ª Vara do Trabalho de Campina Grande                   |
| Agendar Videoconferência                                                |
| > Videoconferência                                                      |
| > Convidados                                                            |
| <ul> <li>Ações do robô</li> </ul>                                       |
| 1. 🏟 Marcar a reunião no Zoom para o processo 0001201-34.2023.5.13.0034 |
| 2. 🏚 Enviar convites via e-mail                                         |
| 3. 🤖 Criar intimações no PJe                                            |
|                                                                         |

À medida que as ações do robô forem sendo concluídas, essa tela será atualizada para indicar a conclusão de cada etapa:

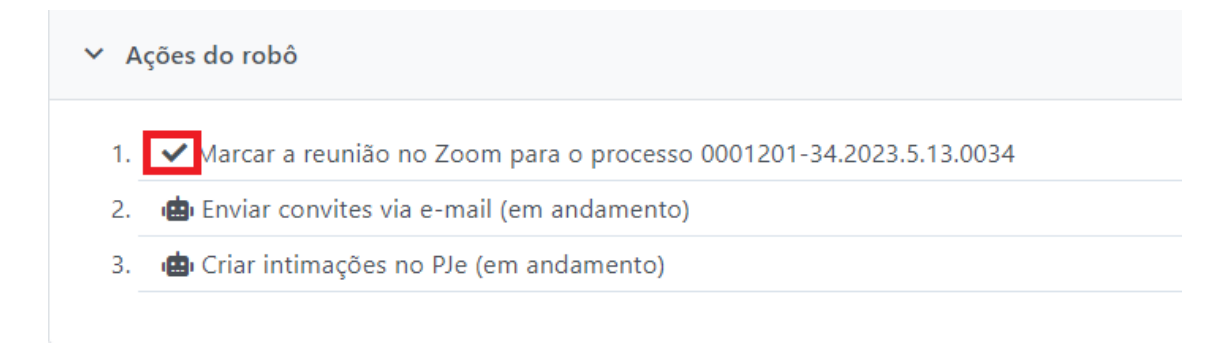

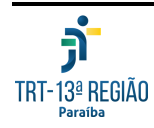

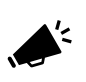

É possível disparar o agendamento de todas as audiências marcadas através de um único comando. Para isso, basta clicar no botão **Agendar Todas** na tela de agendamento

| Agendamento               |                    |
|---------------------------|--------------------|
| Data inicial              | Data final         |
| Pesquisar                 | Agendar todas (2)  |
| Processo                  | Início             |
| 0001201-34.2023.5.13.0034 | 04/12/2023 - 08:45 |
| 0000639-59.2022.5.13.0034 | 18/12/2023 - 08:30 |

#### 10. Como agendar audiências no Zoom usando um chip?

É possível agendar uma videoconferência no Zoom para um processo no PJe sem acessar o Solária, apenas adicionando um chip no processo:

1. No PJe, na tela que exibe a *timeline* do processo, clique no botão "Incluir chip amarelo" no canto superior direito da tela

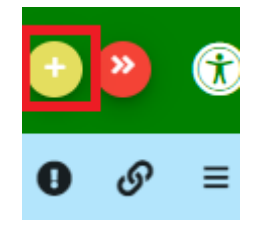

2. Pesquise pelo chip RJ01

| Incluir Chips        |  |
|----------------------|--|
| Nome do chip<br>RJ01 |  |
|                      |  |

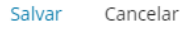

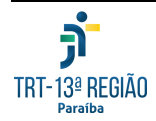

3. Selecione o chip e clique em Salvar

| Incluir Chips        |     |        |          |
|----------------------|-----|--------|----------|
| Nome do chip<br>RJ01 |     |        |          |
| <mark>√</mark> ₹101  |     |        |          |
|                      | , r | Salvar | Cancelar |

A inclusão desse chip disparará uma série de ações:

- Marcará a reunião no Zoom para o processo selecionado
- Enviará convites via email
- Criará intimações no PJe
- Incluirá uma certidão no processo após as intimações

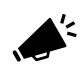

As operações acima levam cerca de 15 minutos para serem concluídas. Aguarde e confira o resultado após esse período!

#### 11. Como agendar audiências no Zoom usando o Gigs?

É possível agendar uma videoconferência no Zoom para um processo no PJe sem acessar o Solária, apenas adicionando uma atividade no Gigs para esse processo:

1. No painel de atividades do Gigs, adicione uma nova atividade

| 0                                                                          | ଡ ≡ |
|----------------------------------------------------------------------------|-----|
| ATOrd 0001207-41.2023.5.13.0034 [<br>7ª Vara do Trabalho de Campina Grande | ) ď |
| Tarefa Conclusão ao magistrado - Dependência                               | →   |
| Responsável                                                                |     |
| Atividades                                                                 | ^   |
| Data         Descrição           Outro Actividade         Descrição        |     |
| Comentários                                                                | ^   |
| Descrição                                                                  |     |
| Novo Comentário                                                            |     |

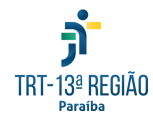

2. No cadastro da atividade, no campo observação, informe o texto **@RJ1** e salve a atividade. Não é necessário informar os demais campos

| Nova Atividade               |          |
|------------------------------|----------|
| Tipo de Atividade *<br>Prazo |          |
|                              |          |
| Data Prazo                   | Ē        |
| Dias Úteis                   |          |
| Responsável                  |          |
| Observação<br>@RJ1           |          |
|                              |          |
| Destaque                     | 4 / 4000 |
| Cancelar Salvar              |          |
| Sulva                        |          |

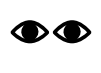

Fique atento: O campo Observação da atividade do Gigs deve obrigatoriamente ter o valor @RJ1

A inclusão dessa atividade do Gigs disparará uma série de ações:

- Marcará a reunião no Zoom para o processo selecionado
- Enviará convites via email
- Criará intimações no PJe
- Incluirá uma certidão no processo após as intimações

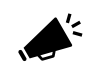

As operações acima levam cerca de 15 minutos para serem concluídas. Aguarde e confira o resultado após esse período!

Ao final das ações acima, a atividade do Gigs será marcada automaticamente como concluída no PJe.

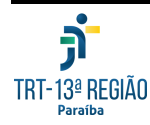

#### 12. Por que a audiência que eu acabei de marcar não aparece no

#### Solária?

O Solária leva alguns minutos para identificar novas audiências marcadas no PJe, então se você acabou de marcar uma audiência no PJe e ela não for listada na tela de agendamento do Solária, aguarde mais alguns minutos e tente novamente.

#### 13. Tentei agendar uma videoconferência usando o chip ou Gigs,

#### mas não funcionou. O que fazer?

Caso tenha tentado sem sucesso disparar a execução do robô RJ01 usando o chip ou uma atividade do Gigs, realize as seguintes checagens:

- Confirme que existe uma audiência marcada no PJe para o processo em questão. Lembre-se que o RJ01 não agenda audiência no PJe
- Verifique se o robô RJ01 está ativo na sua unidade. Para isso, consulte a seção "Como configurar o robô RJ01 (apenas para Diretores de Vara)?"
- Solicite ao Diretor da Vara que:
  - 1. Acesse o Solária,
  - 2. Atualize a senha do PJe no Solária (consulte a seção "Como configurar a senha do PJe no Solária")

Caso ainda sim encontre problemas, contacte a Secretaria de Tecnologia da Informação e Comunicação do TRT13.

#### RJ9

#### 14. O que o robô RJ9 faz?

Diariamente, o robô verifica se houve assinatura de alvarás eletrônicos. Caso positivo, o robô executará as seguintes tarefas:

- Juntada do documento alvará nos processos correspondentes;
- Intimação via sistema ou diário eletrônico dos beneficiários dos alvarás juntados;
- Lançamento nos pagamentos do processo no PJE (menu pagamento) de todos os valores contidos nos alvarás juntados que tiveram beneficiários intimados ou não.

Para informações detalhadas sobre o funcionamento do robô, acesse o <u>manual</u> <u>oficial do sistema</u> disponibilizado pelo TRT09.

#### 15. Como configurar o robô RJ9 (apenas para Diretores de Vara e

#### Chefes de Gabinete)?

Antes de usar o robô RJ9 é necessário habilitar o seu uso.

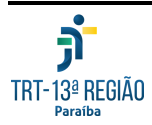

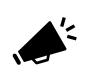

Atenção: O procedimento abaixo deve ser feito pelos apenas uma vez

Para habilitar o RJ9, na tela inicial do Solária, clique no menu **Status** e depois clique no botão "Configurado" para ativar o robô:

| Robô               | Descrição                                                                                                  | Configurad |
|--------------------|----------------------------------------------------------------------------------------------------|------------|
| (RJ                | Agenda audiências de<br>videoconferência no Zoom, intima<br>partes via sistema e DEJT e atos<br>correlatos |            |
| () <sup>#</sup> RJ | 9 Manipula álvaras assinados no<br>SISCONDJ e SIF                                                          |            |

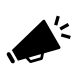

Atenção: O usuário que configurar o robô RJ09 precisa estar com sua senha do PJe configurada no sistema Solária. Consulte a seção "Como configurar a senha do PJe no Solária"

#### 16. Como eu uso o robô RJ9?

Após ter sido configurado, nenhuma ação do usuário é necessária para executar o robô RJ9. A execução é realizada automaticamente durante a madrugada durante a qual os alvarás assinados no dia anterior são processados.

Veja a seção "Como configurar o robô RJ9 (apenas para Diretores de Vara e Chefes de Gabinete)?" para configurar o robô.

17. Com relação à devolução de saldo sobejante para empresa solvente ou casos que se devolve dinheiro mesmo. O robô registra esse pagamento?

O robô não registra como pagamento no PJe a devolução de valores para a ré.

#### 18. A transferência de um processo para outro (saldo de execução), o

Robô não lançará como pagamento, ou seja, não vai registrar como

#### pagamento no processo que remete o valor?

O robô não registra como pagamento no PJe a transferência de valores entre processos.

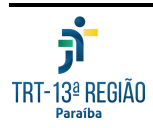

#### 19. Por que o valor dos pagamentos registrados pelo RJ9 é diferente

#### do valor sacado?

Quanto ao registro de pagamentos realizado no PJe pelo RJ9:

- No caso do SISCONDJ: o robô lança o valor atualizado até a data da assinatura do alvará, o qual não corresponde necessariamente ao valor efetivamente sacado
- No caso do SIF: o robô lança o valor registrado no alvará e não o valor atualizado ou efetivamente sacado pelo credor.

#### 20. Os registros dos valores pagos pelos alvarás são registrados com

#### as rubricas correspondentes (INSS, custas etc.)?

Sim, o RJ9 registra os pagamentos com as rubricas correspondentes. As rubricas não previstas pelo RJ9 devem ser lançadas manualmente, mas se referem a situações excepcionais. Caso o RJ9 não consiga lançar algum pagamento cuja situação é prevista, ele lançará um GIGS informando o erro para que a situação seja corrigida manualmente. Se a situação não é prevista, não há criação de GIGS.

Acesse o manual oficial do RJ9 para mais informações.

# 21. Quando a parte não possui advogado, como funcionará essa intimação?

O beneficiário do alvará sem advogado cadastrado nos autos não será intimado pelo RJ9. Nesse caso, o RJ9 cria um GIGS informativo no processo e a intimação terá que ser feita de forma manual. O RJ9 só realiza intimações via Diário Eletrônico para os beneficiários com advogados cadastrados ou via sistema para o caso dos Peritos cadastrados como tais no PJE.

#### 22. Quais os prazos das intimações expedidas pelo RJ9 com finalidade

#### de saque e transferência?

As intimações com finalidade de saque ou transferência são intimadas com prazo zero.

#### 23. Por que o RJ9 não intimou o beneficiário do alvará?

O RJ9 intima apenas os beneficiários que constarem na autuação do processo, além disso existem outras condições que o robô verifica para a intimação. Consulte <u>o</u> <u>manual oficial do RJ9</u> para mais detalhes.

#### 24. Por que os alvarás do SISCONDJ juntados pelo RJ9 não contêm

#### informações da assinatura?

Os alvarás do SISCONDJ são juntados pelo RJ9 sem informações de assinatura.

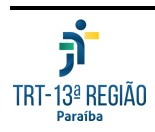

#### 25. Como faço para acompanhar os alvarás juntados pelo RJ9?

O TRT13 disponibilizou um relatório no SAO PJe que permite acompanhar quais alvarás foram processados pelo robô RJ9. Para executar o relatório, acesse o endereço <u>https://pje.trt13.jus.br/sao/execucao/SAO13-VA39</u> (apenas para o 1º grau).

#### 26. Por que existem registros duplicados de pagamento do mesmo

#### alvará em um processo no PJe?

O robô RJ9 sempre irá registrar no processo o pagamento dos alvarás processados, mesmo que esse pagamento já tenha sido registrado manualmente. Portanto, se o robô RJ9 estiver habilitado, não é recomendado que se registrem os pagamentos dos alvarás manualmente porque isso já será feito pelo RJ9.

#### 27. O robô deduz do pagamento os honorários contratuais?

O pagamento é registrado no PJe conforme valor total do alvará. Deduções relativas a honorários contratuais não são feitas.

#### 28. Por que o RJ9 não está tratando alvarás do SISCONDJ no

#### segundo grau?

A atual versão do RJ9 processa apenas alvarás do SIF no segundo grau. Por sua vez, no primeiro grau são processados tantos alvarás do SIF quanto do SISCONDJ.

#### 29. Onde eu encontro mais informações sobre o RJ9?

Acesse o manual oficial do sistema disponível em <u>https://pje.csjt.jus.br/manual/index.php?curid=10137</u>.

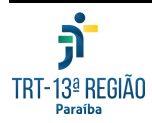